# 多要素認証利用手順【Microsoft認証システム】

### ●事前登録

パスワード変更受付サーバ (https://passwdch.cc.kitami-it.ac.jp/webmtn/LoginServlet)にログインします。

| LDAP Manager | <b>2</b> Us | er Profile Maintenance | 7.0.0.2<br>20211220 |
|--------------|-------------|------------------------|---------------------|
|              |             | Login                  |                     |
|              |             | ユーザID                  |                     |
|              |             | パスワード                  |                     |
|              |             | ログイン                   |                     |
|              |             | EXGEN NETWORKS Co.Ltd. |                     |
|              |             |                        |                     |

## 【ワンタイムパスワード設定】をクリックします。

| LDAP Manager    | Ser Profile Maintenance | 7.0.0.2<br>20211220 | <b>()</b> |
|-----------------|-------------------------|---------------------|-----------|
| 崧 太郎            |                         |                     |           |
| 🔍 パスワード変更       | パスワード変更                 |                     |           |
| ♥↓ ワンタイムバスワード設況 | 新パスワード (9文字)            |                     |           |
|                 | 新パスワード:確認               |                     |           |
|                 | Ra                      |                     |           |
|                 |                         |                     |           |
|                 |                         |                     |           |
|                 |                         |                     |           |
|                 |                         |                     |           |
|                 |                         |                     |           |

### ワンタイムパスワード設定画面になります。

| LDAP Manager   | 2 | User Profile Maintenance |                        | 7.0.0.2<br>20211220 | <b>6</b> | ^ |
|----------------|---|--------------------------|------------------------|---------------------|----------|---|
| 兼松 太郎          |   |                          |                        |                     |          |   |
| 🔍 バスワード変更      |   | ワンタイムバスワード設定             |                        |                     |          |   |
| ₩ ワンタイムパスワード設筑 | Ĕ | ワンタイムバスワード種類             | ●Microsoft認証システム○電子メール |                     |          |   |
|                |   | ワンタイムパスワード受信メールアドレス      |                        |                     |          |   |
|                |   | 再入力                      |                        |                     |          |   |
|                |   | 保存リセット                   |                        |                     |          |   |
|                |   |                          |                        |                     |          |   |

【ワンタイムパスワード種類】で「Microsoft認証システム」を選択します。 選択後は【保存】をクリックします。

| LDAP Manager   | * | User Profile Maintenance            |                            | 7.0.0.2<br>20211220 | <b>C</b> | ^ |
|----------------|---|-------------------------------------|----------------------------|---------------------|----------|---|
| 兼松 太郎          |   |                                     |                            |                     |          |   |
| 🔍 パスワード変更      |   | ワンタイムパスワード設定                        |                            |                     |          |   |
| ₩ ワンタイムパスワード設定 | 2 | ワンタイムバスワード種類<br>ワンタイムバスワード受信メールアドレス | ●Microsoft認証システム<br>D電子メール |                     |          |   |
|                |   | 再入力                                 |                            |                     |          |   |
|                |   | 保存 リセット                             |                            |                     |          |   |

#### 確認のダイアログが表示されるので【OK】をクリックします。

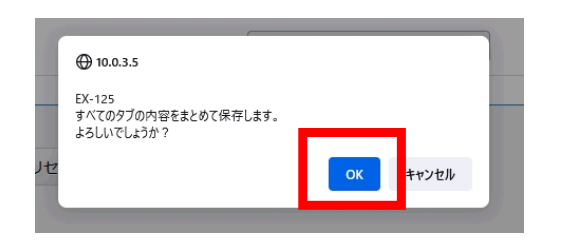

#### ここまでで事前準備は終了です。

| Con LDAP Manager                                                   | <b>W</b> User Profile Maintenance                                                                                                    | 7.0.0.2<br>20211220 | <b>()</b> | - |
|--------------------------------------------------------------------|----------------------------------------------------------------------------------------------------|---------------------|-----------|---|
| 兼松 太郎                                                              |                                                                                                    |                     |           |   |
| <b>秋伝 大山</b><br>ペ、パスワード変更<br><b>*1</b><br><b>*1</b><br>ワンタイムパスワード設 | Terestary State State |                     |           |   |

### ●事前登録(スマートフォンを想定)

- ・Android : 【GooglePlayストア】にて「Microsoft Authenticator」を検索
- ・IOS : 【App Store】にて「Microsoft Authenticator」を検索

スマートフォンの各OSのストアから「Microsoft Authenticator」をダウンロードし、インストールします。

|                                 | Microsoft<br>Authenticator<br>Microsoft Corporation |
|---------------------------------|-----------------------------------------------------|
| <b>4.3★</b><br>91万 件のレビ<br>ュー ① | 5000万 以上 3+<br>  ダウンロード   3歳以上①<br>数                |
|                                 | インストール                                              |
| H                               | <complex-block></complex-block>                     |

●多要素認証シングルサインオン【初回デバイス登録時】

多要素認証対応のURL(https://kit-sso.cc.kitami-it.ac.jp/openam?service=MFAService&forceAuth=true) でポータルにログインします。

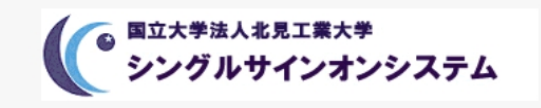

北見工業大学 シングルサインオンシステム

ユーザー名

パスワード

🗌 ユーザー名を記憶する。

ログイン

【デバイスの登録】をクリックします。

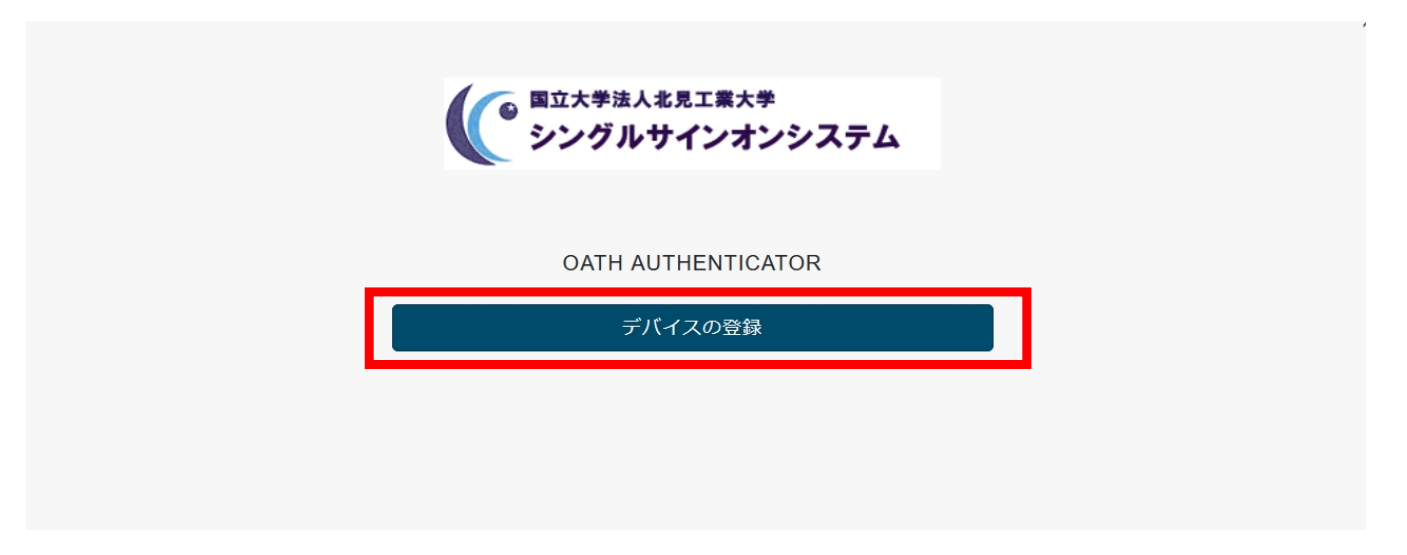

デバイス登録用のQRコードが表示されるのでスマートフォンの【Microsoft Authenticator】でスキャンします。 スキャン後は【次へ進む】をクリックします。

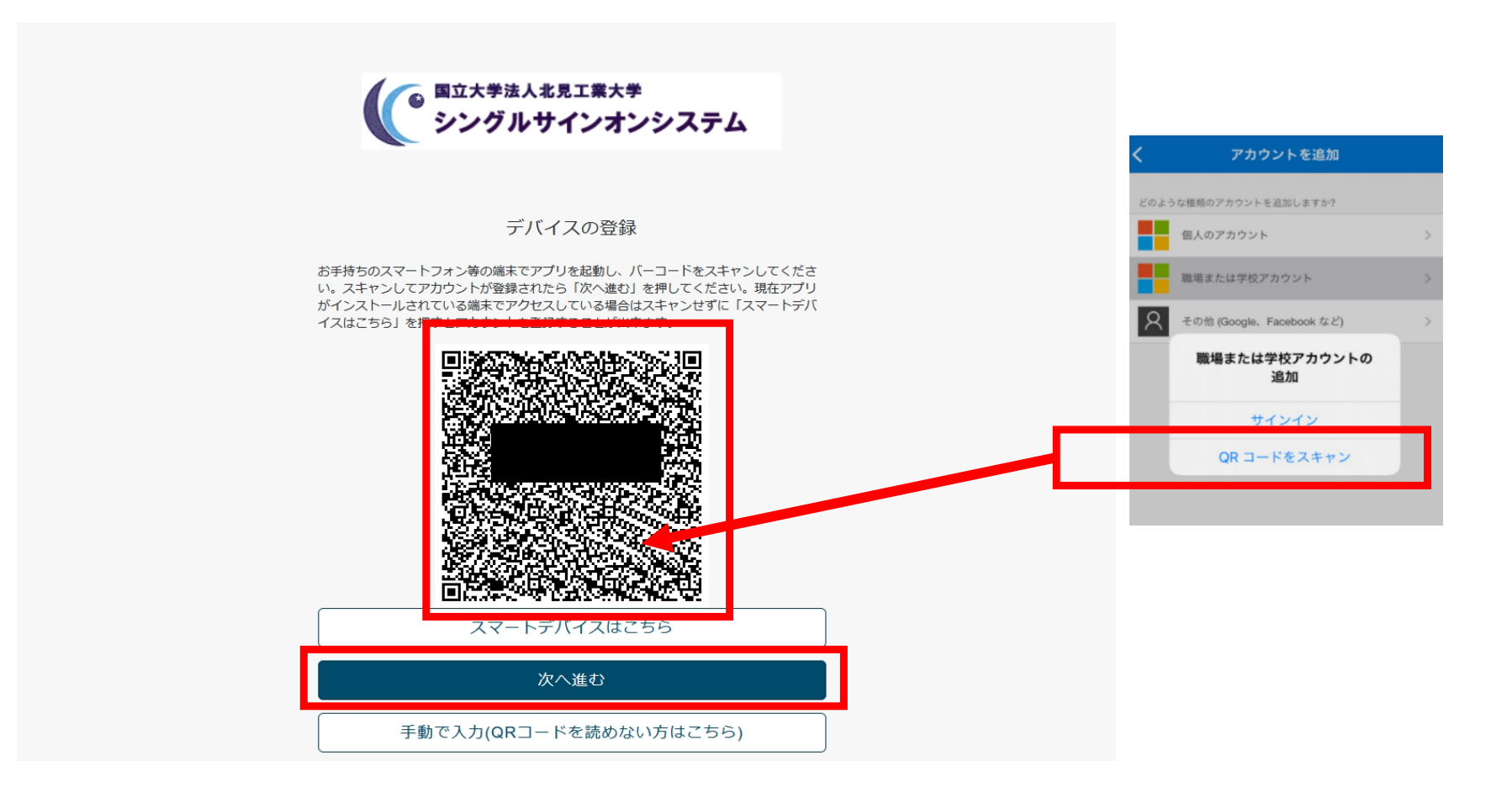

●多要素認証シングルサインオン

デバイス登録が終了すると次回以降、ポータルのログイン後はワンタイムパスワードを入力する画面になります。 スマートフォンの【Microsoft Authenticator】に表示されるパスコードを入力し、【送信】をクリックします。

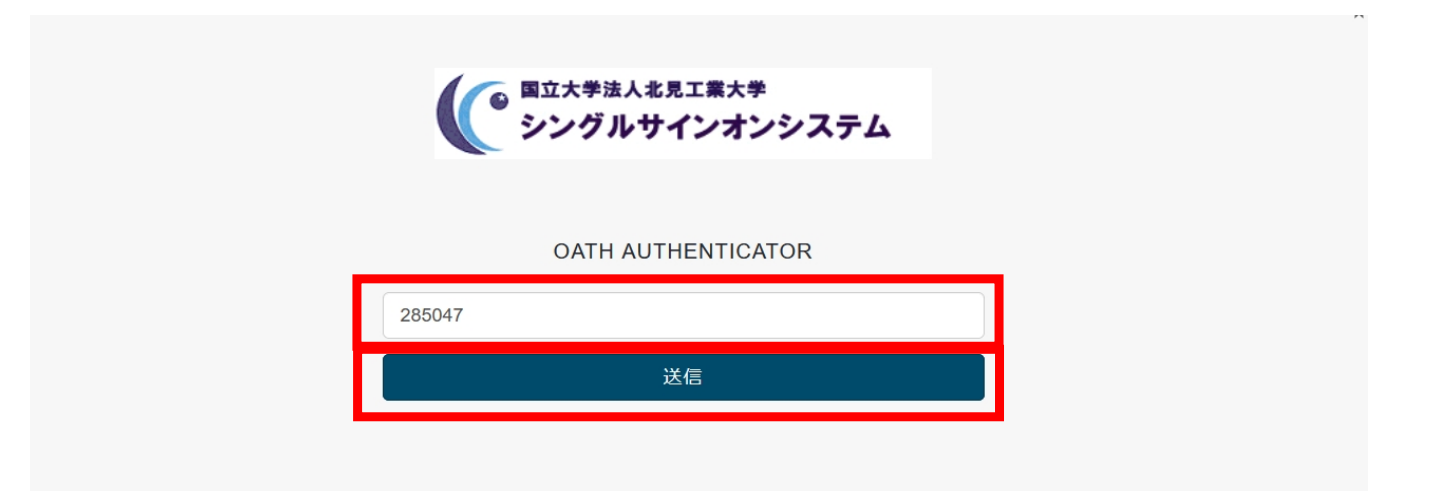

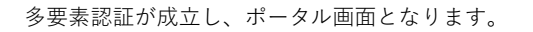

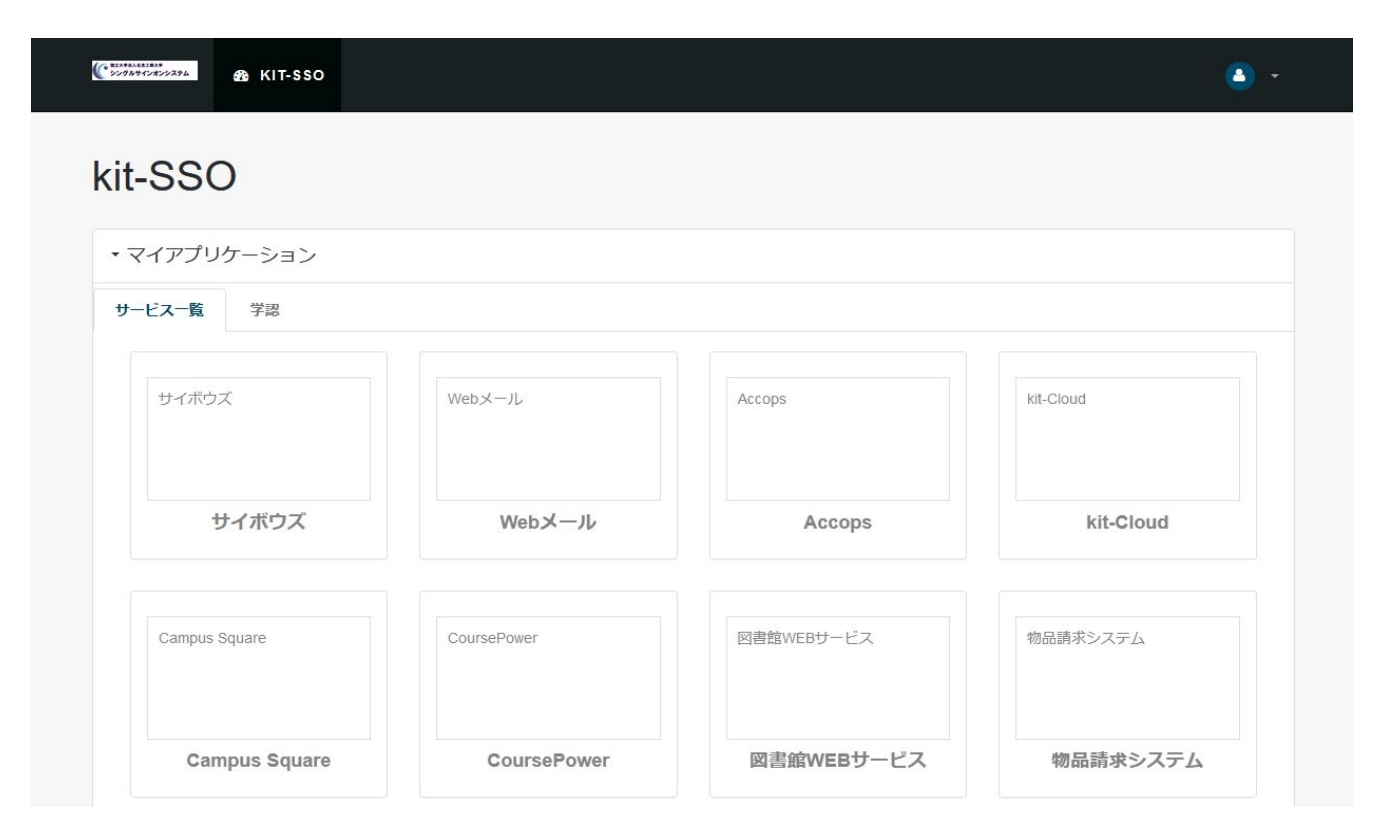